# **XMPP Server Administration**

A Cette page n'est plus actualisée. À partir de BlueMind 4.8, veuillez consulter la nouvelle documentation BlueMind

## Présentation

Le serveur XMPP est conçu autour du serveur XMPP Tigase. La plupart des développements apportés sont des plugins autour de Tigase pour l'intégrer avec la solution BlueMind.

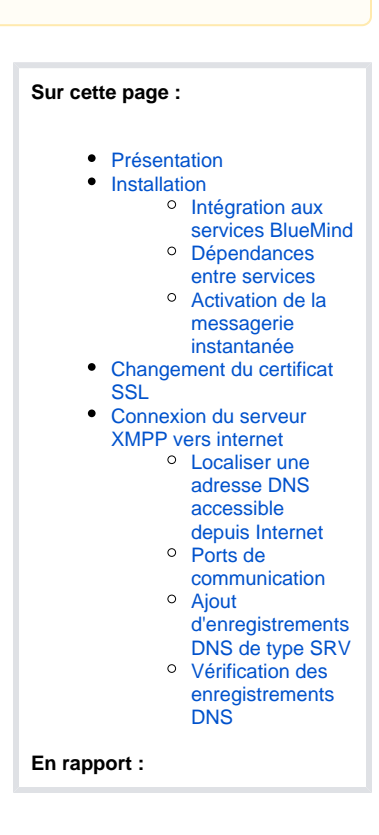

### Installation

Le package bm-xmpp permet d'installer complètement le serveur XMPP BlueMind.

### Intégration aux services BlueMind

Les fonctionnalités suivantes sont ajoutés à BlueMind par le paquet bm-xmpp :

- authentification intégrée avec bm-core
- serveur XMPP pour tous les domaines supervisés par BlueMind
- support des informations de contact par vCard et avatars à partir des données du carnet d'adresses BlueMind
- l'adresse email par défaut des utilisateurs correspond à leurs identifiants jabber

### Dépendances entre services

bm-xmpp dépend des services BlueMind suivants :

- bm-locator pour localiser les différents services BlueMind
- *bm-mq* pour maintenir à jour une liste des domaines supervisés par BlueMind
- *bm-core* pour l'authentification et la génération de vCard
- bm-elasticsearch pour l'archivage et la recherche des conversations

### Activation de la messagerie instantanée

Pour activer le service de messagerie instantanée, se connecter à BlueMind en tant qu'admin0 et :

- se rendre dans Gestion du système > Serveurs de l'application
- choisir le serveur > onglet "Rôles du serveur"
- cocher "Serveur d'indexation pour la messagerie instantanée et Serveur XMPP"
- cliquer sur «Enregistrer»

Ensuite, revenir à l'accueil de la console d'administration puis :

- se rendre dans Gestion du système > Domaines supervisés
- choisir le domaine concerné
- dans l'onglet "Service BM" : assigner le serveur XMPP
- dans l'onglet messagerie instantanée : définir les accès
- cliquer sur «Enregistrer»

Enfin, pour que les utilisateurs aient accès à la messagerie instantanée, il est nécessaire de leur attribuer le rôle correspondant à l'application :

- soit via la gestion de la fiche utilisateur > onglet Général
- soit via la gestion des rôles du groupe > onglet Rôles

Pour en savoir plus sur l'activation de ce rôle, consultez la page dédiée : Les rôles : droits d'accès et d'administration

# Changement du certificat SSL

Les certificats SSL utilisés sont auto-générés par *bm-xmpp* quand un nouveau domaine est utilisé. En tant que certificats auto-signés, ils doivent être remplacés par des certificats valides.

Pour remplacer le certificat d'un domaine, il suffit de remplacer les fichiers correspondants dans /usr/share/bm-xmpp/certs/.

Le fichier du certificat doit contenir dans l'ordre : le certificat, la clé privée, et les certificat de la CA suivi de la chaine jusqu'au root si besoin.

### Connexion du serveur XMPP vers internet

En permettant la connexion du serveur XMPP vers Internet, le serveur devient en mesure de se connecter à d'autres serveurs XMPP ou de permettre à des utilisateurs externes de se connecter au serveur XMPP BlueMind. Les utilisateurs BlueMind peuvent alors ajouter des contacts extérieurs à BlueMind dans leur liste de contacts de messagerie instantanée (affichée dans le "roaster").

### Localiser une adresse DNS accessible depuis Internet

Par exemple, dans le cas où le serveur XMPP possède une adresse DNS *xmpp.mydomain.com*, ce nom DNS doit être résolue par l'extérieur et pas seulement par le réseau interne.

#### Ports de communication

Les ports suivants doivent être accessibles depuis l'extérieur sur le serveur xmpp.mydomain.com (voir aussi Les services) :

- 5222 du client vers le serveur pour les communications client-serveur
- 5269, utilisé pour la communication entre serveurs

Si *bm-xmpp* n'est pas installé sur le serveur portant le nom DNS *xmpp.mydomain.com* (par exemple dans le cas d'un proxy), les flux de ces ports doivent être redirigés vers le serveur hébergeant *bm-xmpp*.

### Ajout d'enregistrements DNS de type SRV

La configuration DNS du domaine mydomain.com doit être modifiée pour permettre au réseau externe de reconnaître le serveur *xmpp.mydomain.com* comme serveur XMPP du domaine *mydomain.com*.

Les enregistrements de type SRV à ajouter sont les suivants :

| Clé                         | Exemple                                       |       |    |     |          |       | Description                        |
|-----------------------------|-----------------------------------------------|-------|----|-----|----------|-------|------------------------------------|
| _xmpp-clienttcp.<br>DOMAIN. | _xmpp-clienttcp.mydomain.com.<br>mydomain.com | 86400 | IN | SRV | 5 0 5222 | xmpp. | Communications client-<br>serveur  |
| _xmpp-servertcp.<br>DOMAIN. | _xmpp-servertcp.mydomain.com.<br>mydomain.com | 86400 | IN | SRV | 5 0 5269 | xmpp. | Communications serveur-<br>serveur |

#### Vérification des enregistrements DNS

Il est possible d'utiliser l'outil en ligne de commande dig pour vérifier les enregistrements DNS. Par exemple, pour savoir quel serveur utiliser pour le domaine gmail.com :

root@prec:~# dig SRV \_xmpp-client.\_tcp.gmail.com

; <<>> DiG 9.8.1-P1 <<>> SRV \_xmpp-client.\_tcp.gmail.com ;; global options: +cmd ;; Got answer: ;; ->>HEADER<<- opcode: QUERY, status: NOERROR, id: 56538</pre> ;; flags: qr rd ra; QUERY: 1, ANSWER: 5, AUTHORITY: 0, ADDITIONAL: 10 ;; QUESTION SECTION: ;\_xmpp-client.\_tcp.gmail.com. IN SRV ;; ANSWER SECTION: \_xmpp-client.\_tcp.gmail.com. 5 SRV 5 0 5222 xmpp.l.google.com. IN \_xmpp-client.\_tcp.gmail.com. 5 SRV 20 0 5222 alt1.xmpp.l.google.com. IN \_xmpp-client.\_tcp.gmail.com. 5 SRV ΤN 20 0 5222 alt2.xmpp.l.google.com. SRV 20 0 5222 alt3.xmpp.l.google.com. \_xmpp-client.\_tcp.gmail.com. 5 IN \_xmpp-client.\_tcp.gmail.com. 5 IN SRV 20 0 5222 alt4.xmpp.l.google.com. ;; ADDITIONAL SECTION: xmpp.l.google.com. 5 IN А 74.125.132.125 xmpp.l.google.com. 5 IN AAAA 2a00:1450:400c:c06::7d 5 IN 173.194.70.125 alt1.xmpp.l.google.com. А 2a00:1450:4001:c02::7d 5 alt1.xmpp.l.google.com. ΤN AAAA 173.194.69.125 alt2.xmpp.l.google.com. 5 ΤN А alt2.xmpp.l.google.com. 5 IN AAAA 2a00:1450:4008:c01::7d 74.125.135.125 alt3.xmpp.l.google.com. 5 IN А alt3.xmpp.l.google.com. 5 IN AAAA 2404:6800:4001:c01::7d alt4.xmpp.l.google.com. 5 74.125.128.125 IN А 5 2404:6800:4005:c00::7d alt4.xmpp.l.google.com. IN AAAA

;; Query time: 572 msec

;; SERVER: 172.16.45.2#53(172.16.45.2)

;; WHEN: Tue Sep 3 01:28:26 2013

;; MSG SIZE rcvd: 470